# Tutorial para pesquisas na base de dados JSTOR

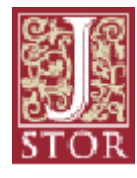

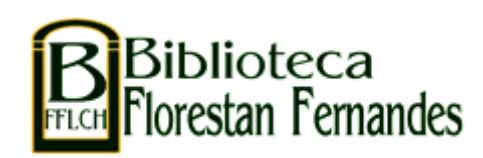

JSTOR é uma base de dados internacional, multidisciplinar, que contém textos completos de materiais bibliográficos digitais como: artigos de revistas acadêmicas, livros, folhetos e outras fontes (manuscritos, cartas, histórias orais, imagens).

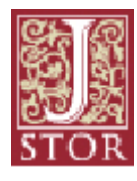

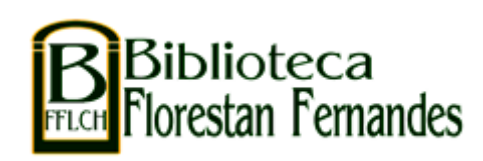

## O acesso é feito através dos computadores das Unidades USP, por rede wireless ou remotamente por meio de conexão VPN (saiba mais em <u>http://biblioteca.fflch.usp.br/vpn</u>).

O acesso ao conteúdo, em alguns casos, poderá ser parcial, dependendo do pacote de assinatura firmado entre a USP e a JSTOR e também entre a JSTOR e as editoras. Algumas editoras impõem um impedimento (embargo) de cerca de 3 a 5 anos para acesso integral aos artigos.

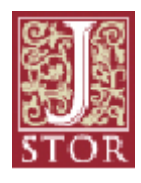

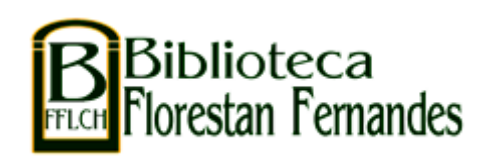

# A caixa para **pesquisa básica** aparece na página principal da JSTOR.

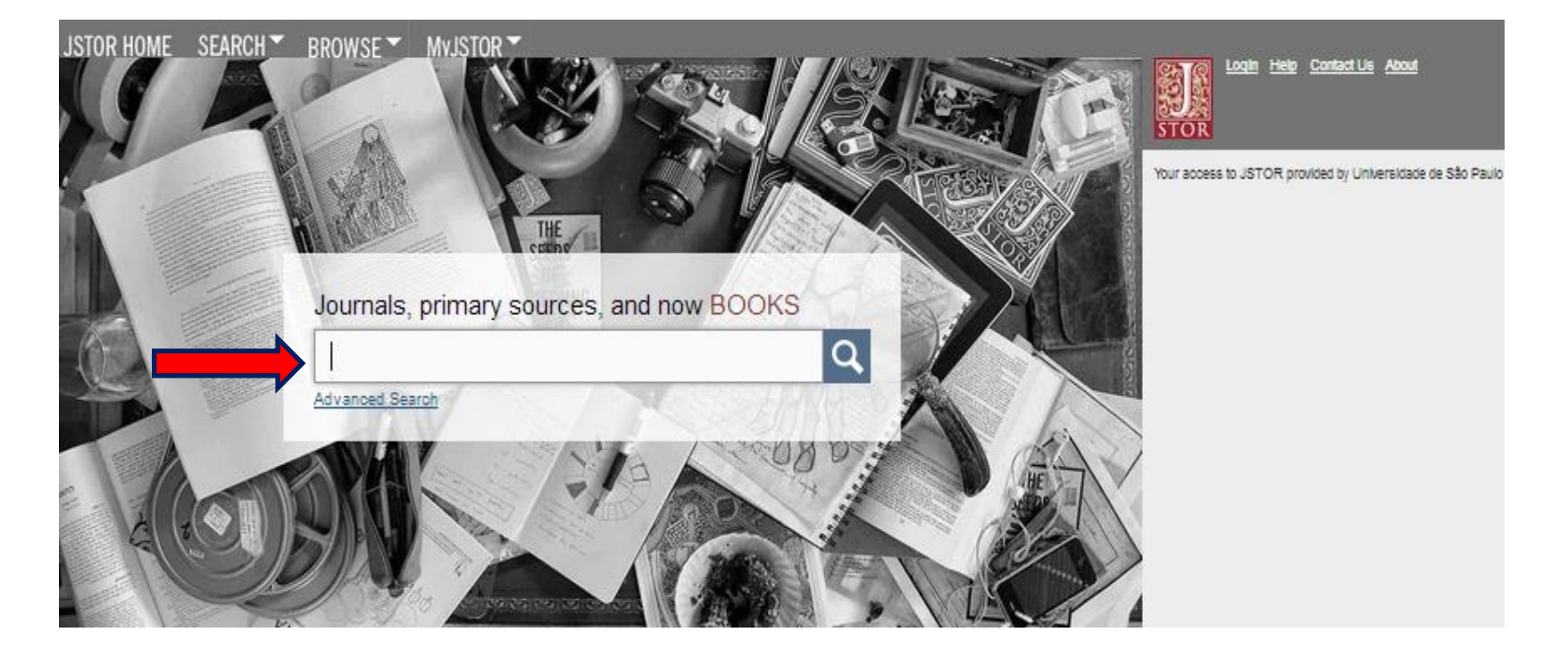

Digite na caixa os termos da sua pesquisa. Dê preferência a termos **em inglês**.

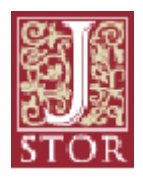

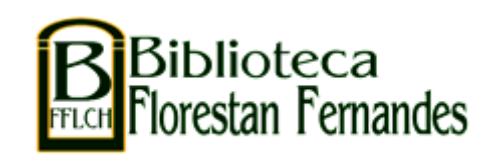

## Dicas para uma pesquisa mais eficaz:

• Coloque palavras entre aspas para procurar frases exatas:

"human geography"

Para obter uma quantidade maior de resultados não use aspas: **iberian art** 

• Utilize operadores booleanos para construir sua busca:

inflacion AND "monetary policy" novel OR novella literature NOT poetry

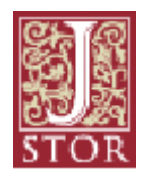

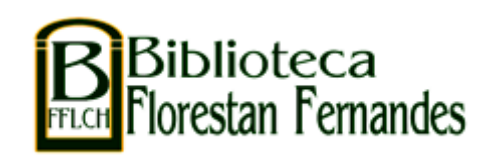

## **Exemplos:**

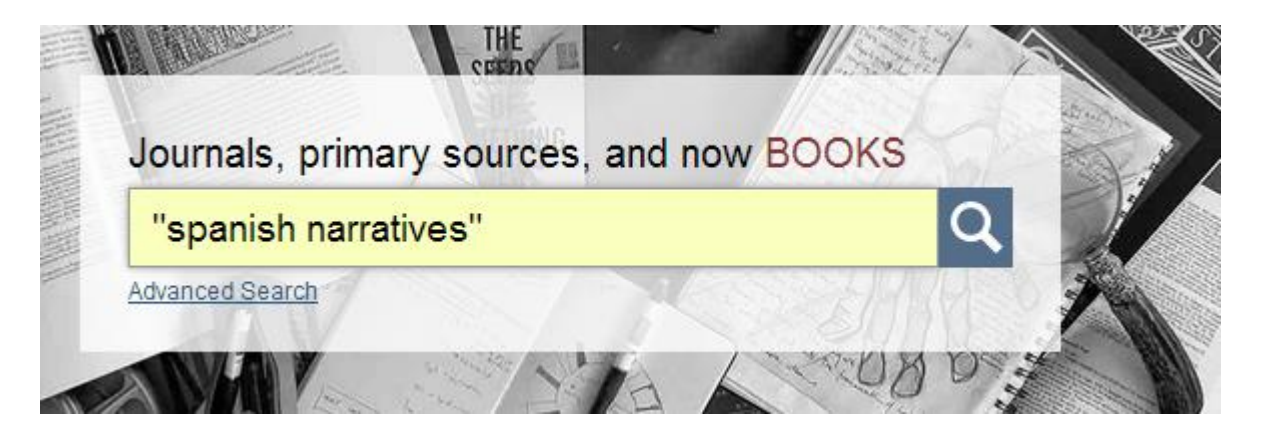

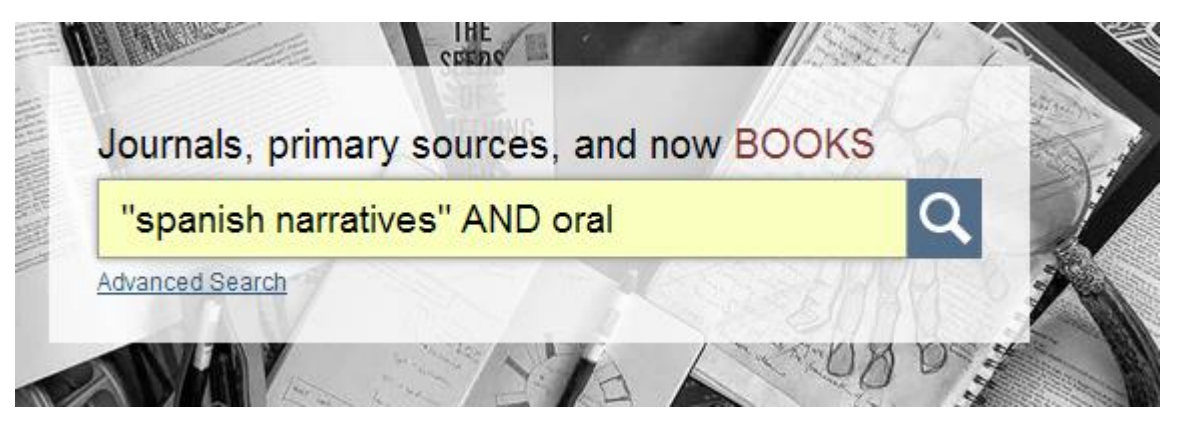

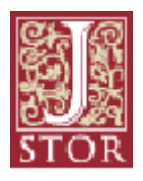

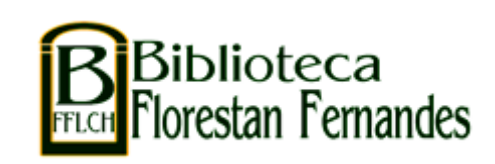

#### Resultado da pesquisa:

| JSTOR HOME SEARCH BROWSE MYJSTOR                                                                                                    |                                                                                                    | Content Login Help Content Lis About                                                                                                    |
|----------------------------------------------------------------------------------------------------|----------------------------------------------------------------------------------------------------|----------------------------------------------------------------------------------------------------|
| 31 Search Results         "spanish narratives" AND oral         "spanish narratives" AND oral         Search within results         1         Modify Search Search H         All Results         Journals         Books         Pamphlets         2         All Content I can access         3         Relevance         Newest         Oldest         Citation Tools         Save         Select/Unselect All                                                                                                    | <ol> <li>Selecione "Search<br/>within results" para fazer<br/>uma nova pesquisa dentre<br/>os resultados obtidos.</li> <li>Use as abas para filtrar<br/>por tipo de material:<br/>revistas, livros ou folhetos.</li> </ol> | Login Help Contact Us About         STOR         Your access to JSTOR provided by Universidade de São Paulo         SAVE THIS SEARCH         Search Name         Alert Me About New Articles         Weekly       SAVE |
| <ul> <li>The Conversational Historical Present in Oral Spanish Narratives<br/>Carrie L. Bonilla<br/>Hispania, Vol. 94, No. 3 (September 2011), pp. 429-442</li> <li>The Conversational Historical Present in Oral Spanish Narratives Carrie L. Bonilla University of Pittsburgh, USA<br/>Abstract: This article contributes to the literature on the use of the present tense to refer to past events in oral<br/>narratives, otherwise known as the Conversational Historical Present</li> <li>Read Online Download PDF</li> </ul> | 3 Limite os resultados somente àqueles que a USP tem acesso.                                                                                                    |                                                                                                    |
| Front Matter<br>Hispania, Vol. 94, No. 3 (September 2011)<br>Maier 416 Vinicius de Moraes and "Patria minha": The Politics of Writing in Post-war Brazil Joshua Enslen                                                                                                    | Journal                                                                                                    |                                                                                                    |

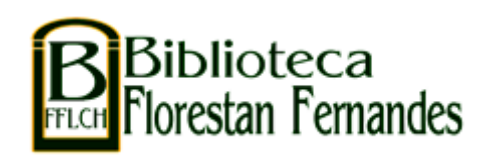

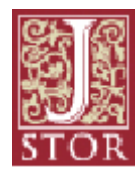

comparativo Willis...

nasal i/afao das vogais oronasais no portugues paulistano e no espanhol mexicano: Um estudo experimental

### Resultado da pesquisa:

JSTOR HOME SEARCH ▼ BROWSE ▼ MyJSTOR ▼

| 31 Search Results          "spanish narratives" AND oral       SEARCH         Search within results       Modify Search         All Results       Journals       Books         Pamphlets       Relevance       Newest         Oldest       Citation Tools       Save         Citation Tools       Save       Track         Pelect/Unselect All       The Conversational Historical Present in Oral Spanish Narratives                                                                                                    | <ul> <li><i>Citation tools</i>: a citação poderá ser salva, exportada para EndNote ou enviada por email.</li> <li>Leia o documento na tela ou faça o download.</li> </ul> | Login Help Contact Us About<br>Your access to JSTOR provided by Universidade de<br>São Paulo<br>SAVE THIS SEARCH<br>Search Name<br>6<br>Alert Me About New Articles<br>Weekly SAVE |  |  |
|----------------------------------------------------------------------------------------------------|----------------------------------------------------------------------------------------------------|----------------------------------------------------------------------------------------------------|--|--|
| Carrie L. Bonilla<br>Hispania, Vol. 94, No. 3 (September 2011), pp. 429-442<br>The Conversational Historical Present in Oral Spanish Narratives Carrie L. Bonilla University of Pittsburgh, USA<br>Abstract: This article contributes to the literature on the use of the present tense to refer to past events in oral<br>narratives, otherwise known as the Conversational Historical Present<br>Read Online Download PDE<br>Front Matter<br>Hispania, Vol. 94, No. 3 (September 2011)<br>Maier 416 Vinicius de Moraes and "Patria minha": The Politics of Writing in Post-war Brazil Joshua Enslen<br>Linguistics 429 The Conversational Historical Present in Oral Spanish Narratives Carrie L. Bonilla 443 O grau de<br>nasal Vafao das vogais oronasais no portugues paulistano e no espanhol mexicano: Um estudo experimental<br>comparativo Willis | 6 Salve ou crie um<br>alerta de pesquisa em<br>seu perfil MyJSTOR.                                                                                                    |                                                                                                    |  |  |

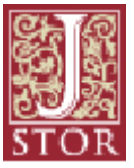

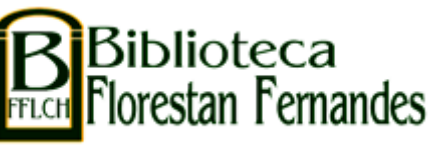

#### **Download do documento:**

# Ao selecionar **Download PDF**, clique em *I Accept*, aceitando os termos e condições de uso.

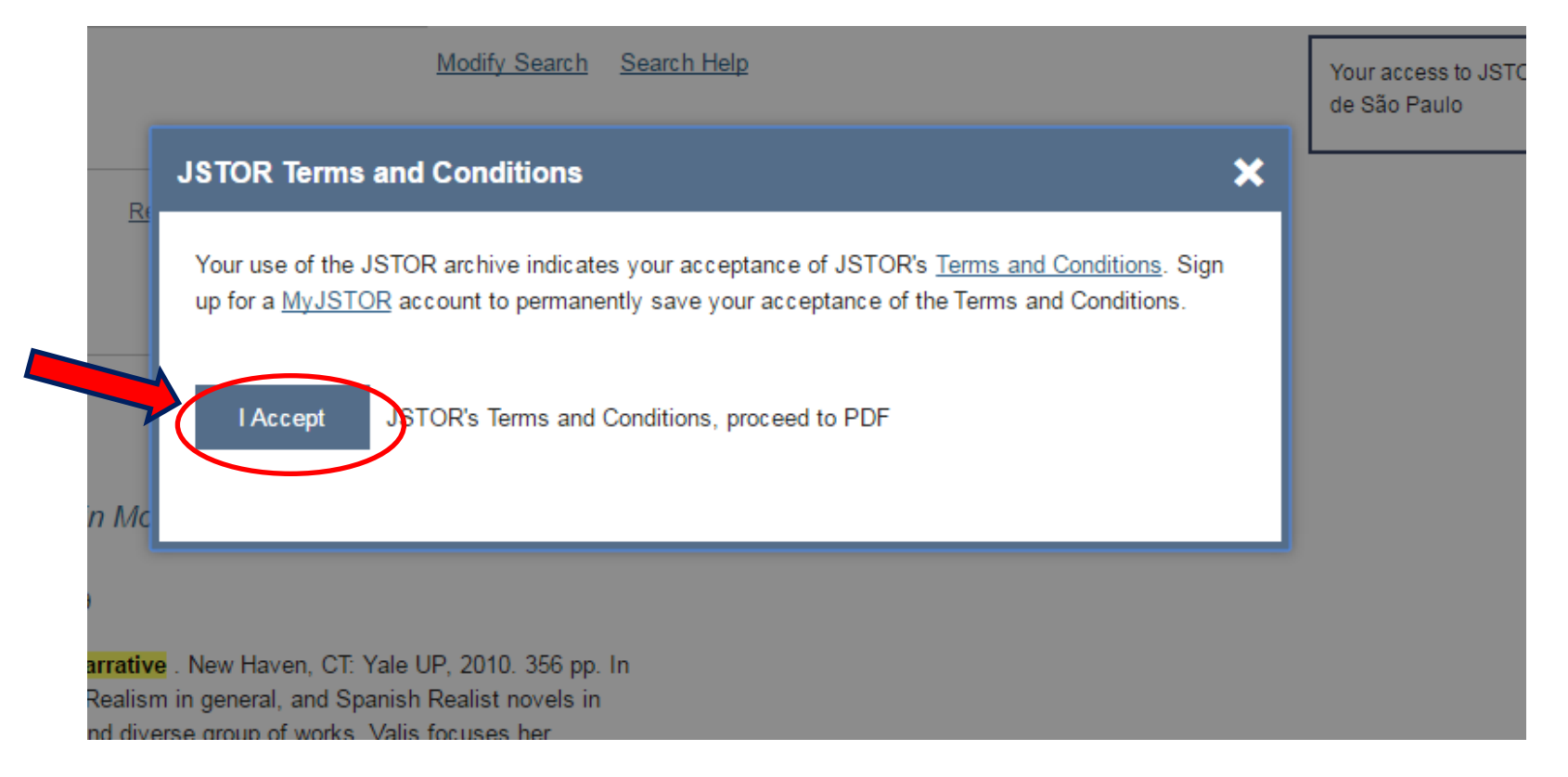

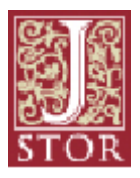

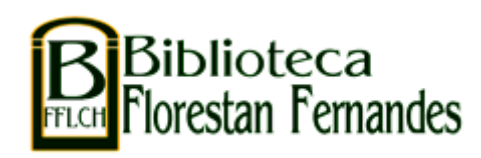

#### Pesquisa avançada:

Para uma pesquisa mais específica, clique em Advanced Search, onde poderão ser adicionados outros campos de busca simultânea.

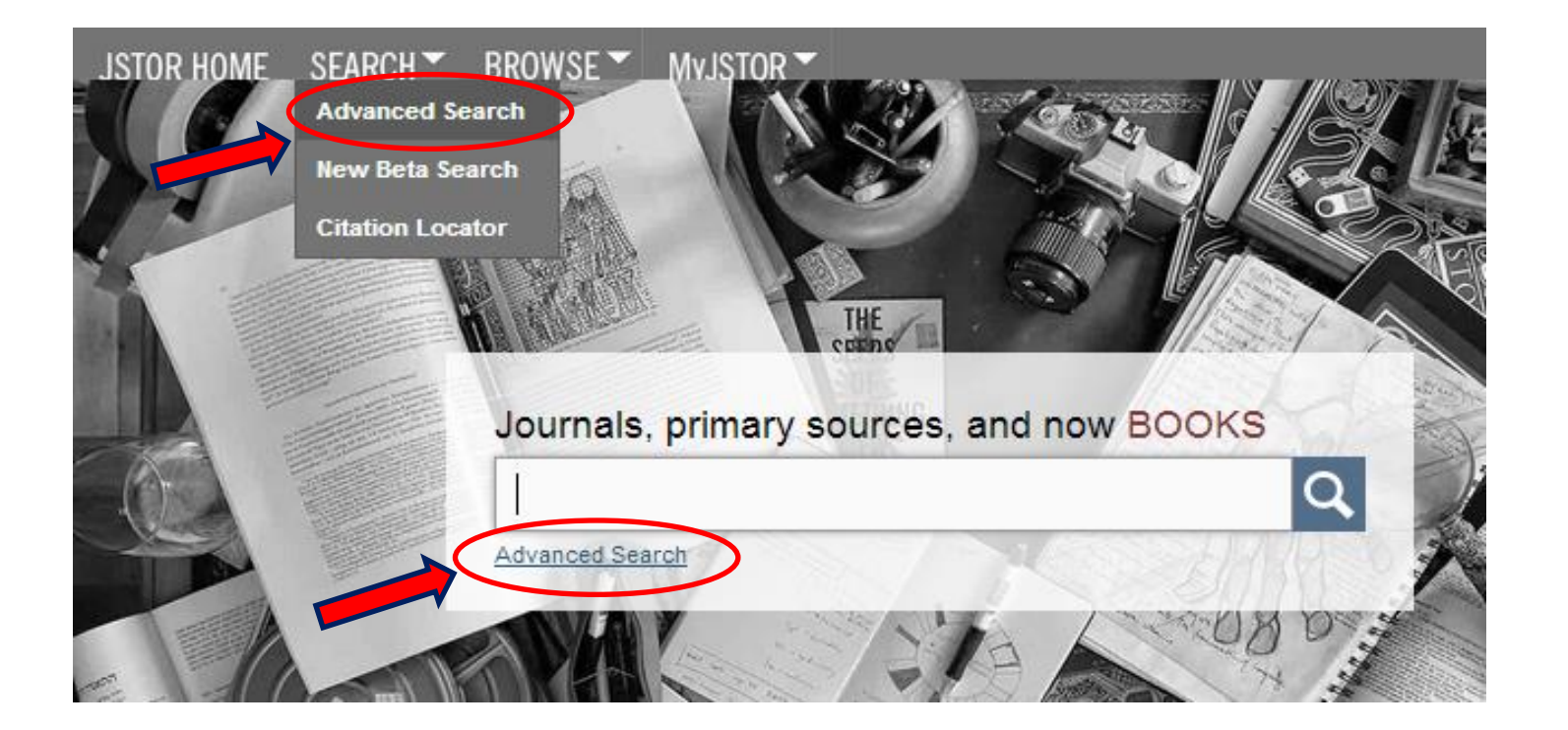

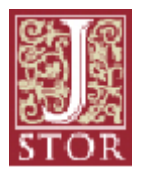

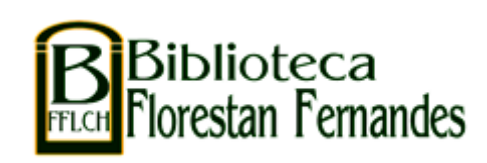

#### Pesquisa avançada:

Advanced Search View tutorial | Search Help literature Full-Text \* **7** Use vários campos OR narratives Full-Text \* para adicionar termos à Full-Text \* AND slave Full-Text sua busca, utilizando os Author ADD FIELD + Item Title Abstract operadores booleanos. Include only content I can access Caption Include links to external content 0 8 Filtros de pesquisa: SEARCH limite o tipo de material, NARROW BY: o período e a língua. ITEM TYPE DATE RANGE LANGUAGE Articles From All Languages Books 1970 (9) Restrinja por Pamphlets То Reviews Miscellaneous disciplina ou por título yyyy, yyyy/mm, yyyy/mm/dd de publicação. PUBLICATION TITLE **ISBN** NARROW BY DISCIPLINE AND/OR PUBLICATION TITLE: African American Studies (23 titles) African Studies (67 titles)

- > American Indian Studies (9 titles)
- > American Studies (130 titles)

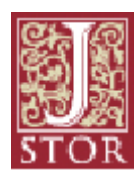

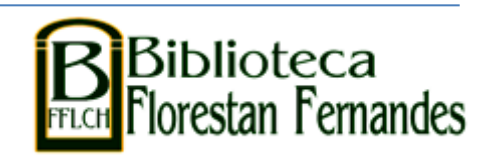

Busque por um artigo específico:

Caso já possua os dados do artigo que deseja consultar (autor, título, revista), pesquise diretamente em **Citation Locator:** localizador através de citação

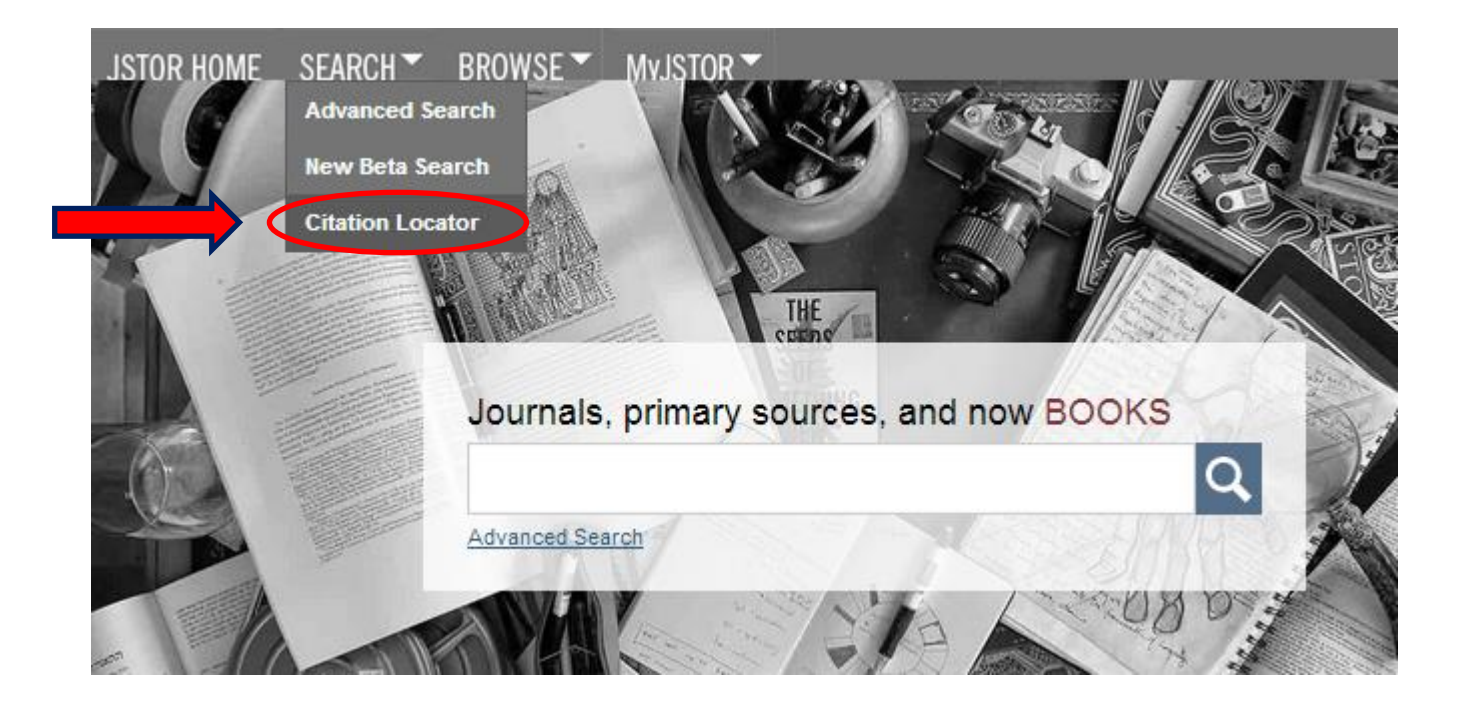

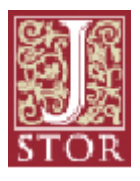

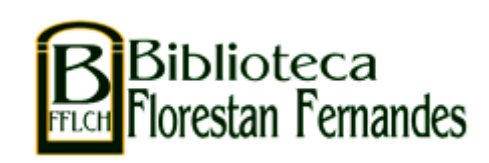

## Busque por um artigo específico

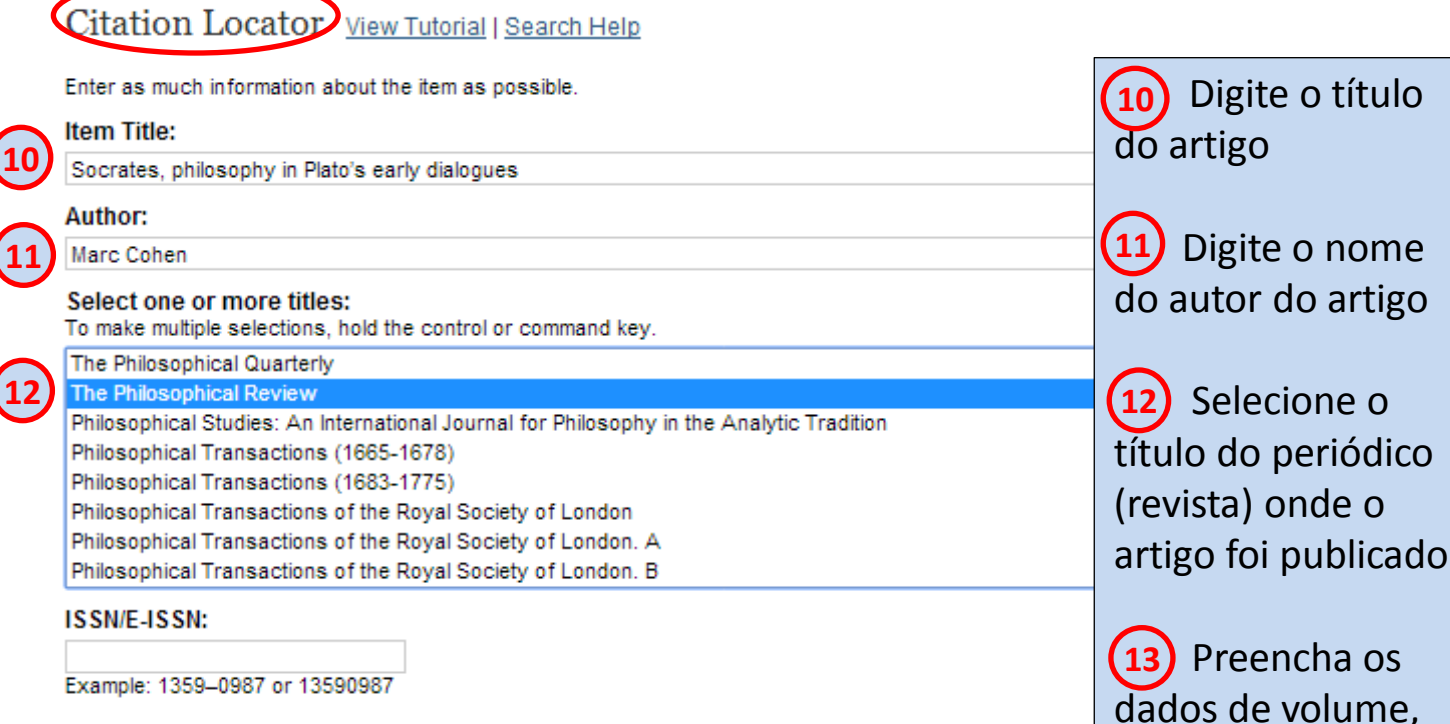

 Volume:
 Issue:
 Start Page:
 Month/Season:
 Day:
 Year:
 número, mês e ano.

 90
 1
 Month/Season:
 - 1981
 (yyyy)

 Search

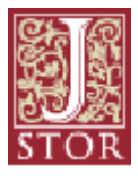

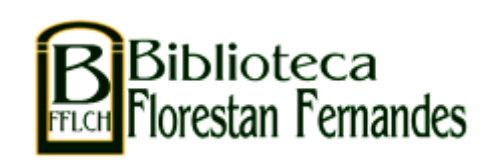

Pesquise por lista de títulos:

## Para pesquisar pelo título da publicação, selecione: Browse by Title: pesquise por título

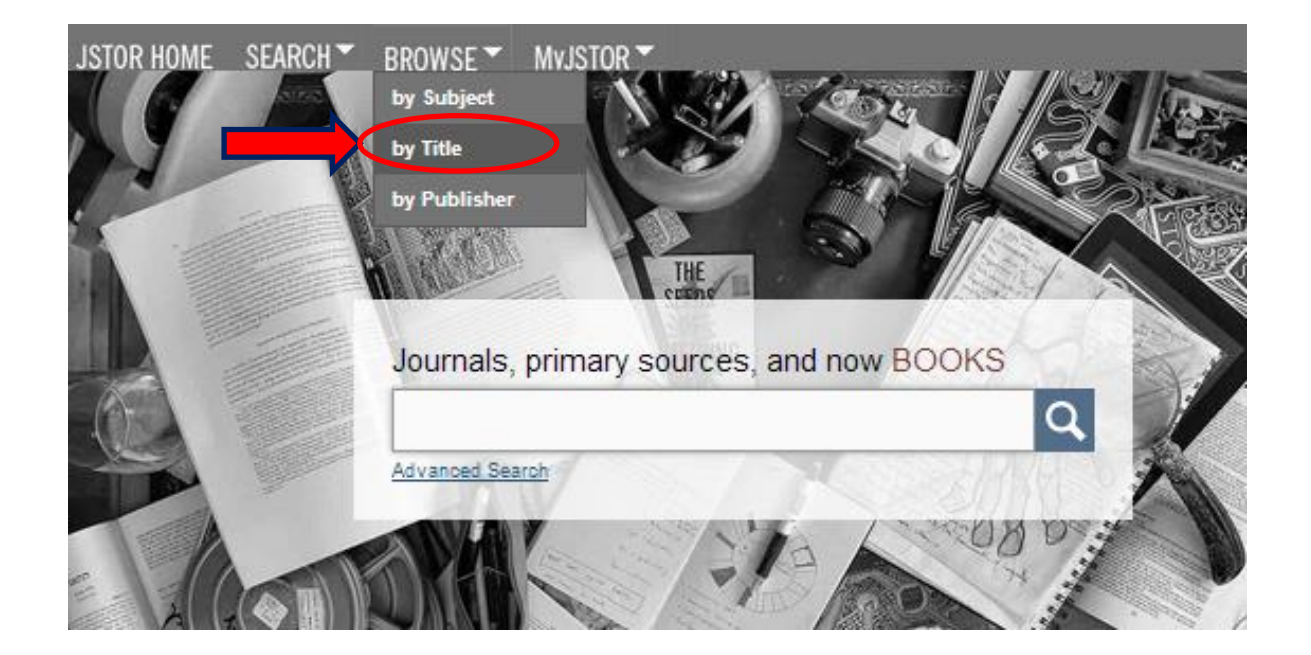

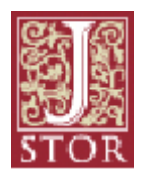

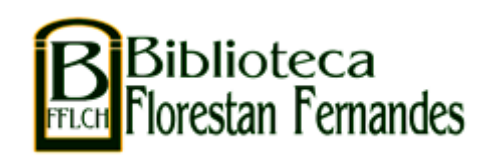

#### Pesquise por lista de títulos

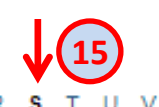

<u>0-9 A B C D E F G H I J K L M N O P Q R S T U V W X Y Z</u>

| (14)→                                   | All Co    | ntent                                             | Journals                                              | Books            | Pamphlets            |                |                          |     |
|-----------------------------------------|-----------|---------------------------------------------------|-------------------------------------------------------|------------------|----------------------|----------------|--------------------------|-----|
|                                         |           | S                                                 |                                                       |                  |                      | Published Date | External Content Type    |     |
| acesso<br>integral ao<br>conteúdo<br>16 | $\otimes$ | Salmagu                                           | ındi                                                  |                  |                      | 1965-2006      |                          | 1   |
|                                         |           | Sammelbände der Internationalen Musikgesellschaft |                                                       |                  | esellschaft          | 1899-1914      | 14 Selecione a aba       |     |
|                                         | $\otimes$ | Samuel                                            | amuel Beckett Today / Aujourd'hui                     |                  |                      | 1992-2008      | correspondente ao        |     |
|                                         | $\otimes$ | The San                                           | Francisco Jung In                                     | stitute Library  | Journal              | 1979-2006      | tipo de material.        |     |
|                                         | **        | Sankhyä                                           | yā: The Indian Journal of Statistics (1933-1960)      |                  |                      | 1933-1960      |                          |     |
|                                         |           | <u>Sankhyå</u>                                    | a: The Indian Journ                                   | al of Statistics | (2003-2007)          | 2003-2007      | (15) Clique na letra     |     |
|                                         |           | Sankhyä                                           | ā: The Indian Jourr                                   | al of Statistics | , Series A (1961-200 | 2) 1961-2002   | inicial do título e      |     |
|                                         |           | Sankhyä                                           | ā: The Indian Journal of Statistics, Series A (2008-) |                  | , Series A (2008-)   | 2008-2010      | localize a publicação.   |     |
|                                         |           | Sankhyä                                           | a: The Indian Journ                                   | al of Statistics | , Series B (1960-200 | 2) 1960-2002   |                          |     |
|                                         |           | <u>Sankhyä</u>                                    | a: The Indian Journ                                   | al of Statistics | , Series B (2008-)   | 2008-2010      | (16) Verifique se o      |     |
|                                         |           | Scandin                                           | avian Journal of S                                    | tatistics        |                      | 1974-2008      | acesso é integral        | ).  |
|                                         |           | Scandin                                           | avian Journal of V                                    | Vork, Environm   | ent & Health         | 1975-2011      | narcial ou som accesso   |     |
|                                         | $\otimes$ | Scandin                                           | avian Studies                                         |                  |                      | 1941-2014      | parcial ou seill acesso. |     |
|                                         |           | Scandin                                           | avian Studies and                                     | Notes            | 1917-1940            |                |                          |     |
|                                         | ۲         | The Sch                                           | ool Review                                            |                  |                      | 1893-1979      | Journa                   | l . |

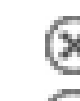

#### sem acesso ao conteúdo

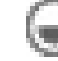

#### acesso parcial ao conteúdo

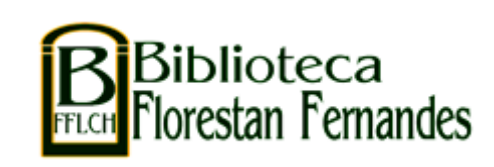

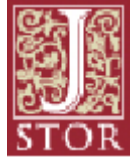

## **MyJSTOR**

Para salvar suas pesquisas você deverá **se registrar** no JSTOR criando um login e senha. Assim, você poderá salvar citações, exportar para EndNote, enviar por email e receber alertas.

| JSTOR HOME SEARCH BROWSE                                                                                                    | MVJSTOR -                                |               |                                 |                                                            |
|----------------------------------------------------------------------------------------------------|------------------------------------------|---------------|---------------------------------|------------------------------------------------------------|
|                                                                                                    | Saved Citations                          |               |                                 | Welcome Ana Cris                                           |
| Register for MyJSTOR<br>Register for a free MyJSTOR account in order to:<br>Save citations<br>Email and excort saved citations                                                              | Journal Alerts<br>Search Alerts<br>Shelf | Alerts        | Already have a MyJSTOR account? | Your access to JSTOR provided by Universidade de São Paulo |
| Save and run searches     Receive email alerts for saved searches, tracked     Download book chapters for later reading     Read content available in <u>Register &amp; Read</u> My Profile |                                          | d citations   |                                 |                                                            |
| Username (minimum 6 characters) *                                                                                                    |                                          |               |                                 |                                                            |
| Password (minimum 6 characters) *                                                                                                    |                                          | Confirm passw | vord *                          |                                                            |
| Email *                                                                                                    |                                          | Confirm email | *                               |                                                            |
| First Name *                                                                                                    |                                          | Last Name *   |                                 |                                                            |

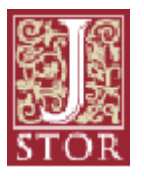

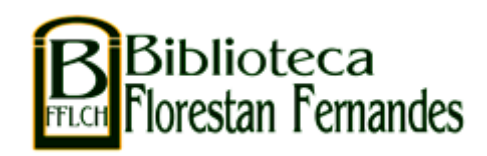

#### **Como se registrar na JSTOR**

Para se registrar, clique em *Login*:

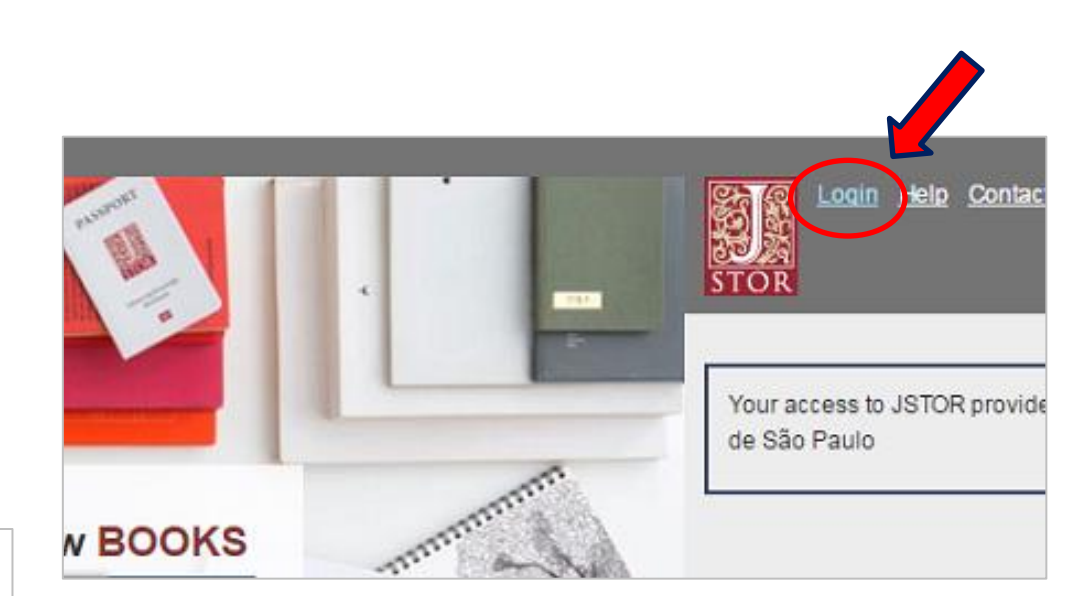

#### Login to JSTOR

Login with a MyJSTOR Account (

#### MyJSTOR Username

Type your username

#### **MyJSTOR Password**

Type your password

#### Forgot Password?

Your use of JSTOR indicates your acceptance of the <u>Terms</u> Use.

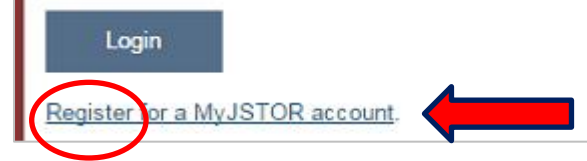

Clique em *Register for MyJSTOR account* e preencha o formulário de registro.

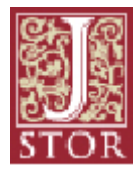

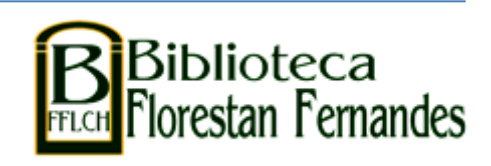

## **Benefícios do registro:**

- •criar alertas e manter-se atualizado;
- •salvar e voltar a utilizar a mesma estratégia de busca;
- •enviar resultados por email;
- •exportar para programas de gerenciamento de referências como
- o EndNote.

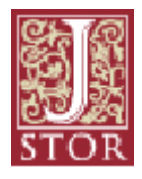

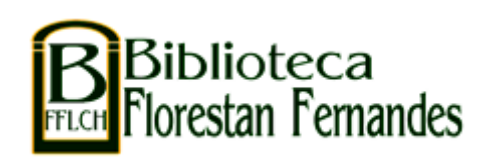

Obrigado!

Serviço de Atendimento ao Usuário: <u>saufflch@usp.br</u> / 3091-4377

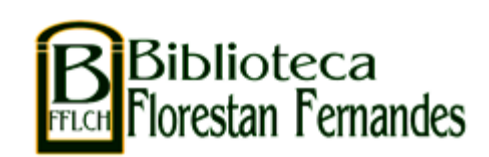

Elaborado por: Ana Cristina Dudziak Guimarães